# HYUNDAI Nextgen IP Kamera telepítői leírás

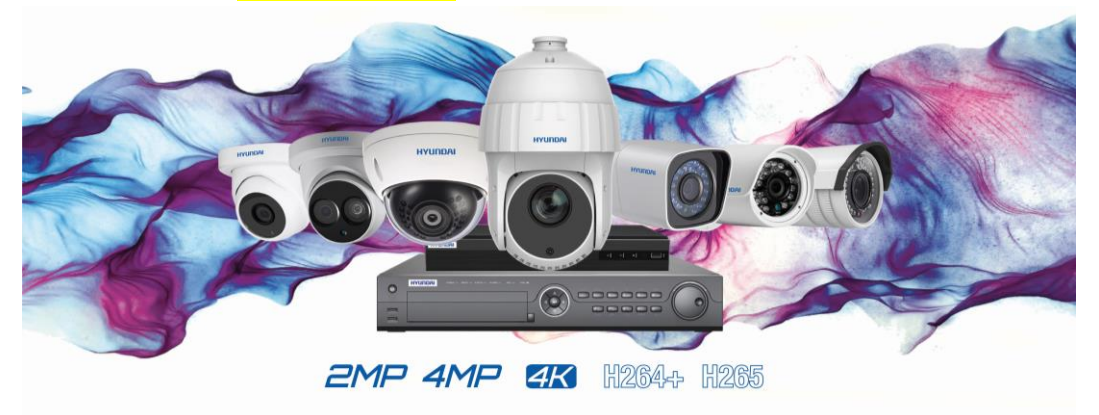

## Tartalomjegyzék

| 1.                  | Általános                                                                                                    | 2                  |
|---------------------|----------------------------------------------------------------------------------------------------|--------------------|
| 2.                  | Kamera aktiválása SADP programmal                                                                                                    | 2                  |
| 5                   | zükséges hálózati beállítások                                                                                                    | 2                  |
| 3.                  | Kamera aktiválása rögzítőről                                                                                                    | 3                  |
| 4.                  | WIFI-s kamerák (valamint alapértelmezetten aktivált eszközök) első üzembehelyezése (pl: HYU-649)                                                             | 4                  |
| 5.<br>6.<br>7.<br>H | WIFI-s kamerák hálózati csatlakozó nélkül üzembehelyezése (pl. HYU-432)<br>WIFI hálózathoz csatlakozás<br>Hálózati beállítások<br>Ielyi hálózati beállítások | 5<br>9<br>12<br>12 |
| ء<br>8.             | Eszköz elérés mobilról és PC-ről - CLOUD P2P alapok                                                                                                    | 12                 |
| S                   | Szükséges hálózati beállítások                                                                                                    | 13                 |
| A                   | A szolgáltatás engedélyezése az eszközök menüjében                                                                                                    | 13                 |
| E                   | Eszköz hozzáadása webes felületen                                                                                                    | 14                 |
| E                   | Eszköz megosztása                                                                                                    | 16                 |
| 9.                  | Eszköz elérése mobilról                                                                                                    | 18                 |
| 10.                 | Eszköz elérése PC-ről - HYUNDAI CLOUD P2P fiók hozzáadása HYU-VMS PC programhoz                                                                              | 21                 |
| ١                   | /erifikációs kód HYU-VMS esetén                                                                                                    | 22                 |
| 11.<br>csa          | ONVIF engedélyezés – WIFI kameráknál rögzítőhöz hozzáadás esetén és más gyártók rögzítőhöz<br>tlakozásnál!                                                   | való<br>25         |
| 12.                 | Kamera alaphelyzetbe állítás                                                                                                    | 26                 |
| 13.                 | Jelszó visszaállítás                                                                                                    | 27                 |
| 14.                 | Nem NextGen kamerák üzembehelyezése                                                                                                    | 27                 |
| 15.                 | Telepítés                                                                                                    | 29                 |
| 16.                 | Gyakori kérdések Szabályozó információ                                                                                                    | 30                 |
| 17.                 | EU megfelelőségi nyilatkozat                                                                                                    | 30                 |

# 1. Általános

A **HYUNDAI** IP biztonságtechnikai kamera beüzemelése három különböző módszerrel oldható meg az egyikhez az SADPT IPSCANNER program szükséges.

A másik megoldásnál a kamera aktiválása megoldható közvetlenül POE rögzítőre kötött csatlakozásnál is, ilyenkor a rögzítőben lehetőség van az aktiválásra.

A harmadik megoldás csak <mark>a régebbi sorozat kameráira igaz</mark> pl. HYU-300, HYU-302, HYU-453, stb. (tehát NEM a NextGen sorozat). Ezek a kamerák már aktiválva vannak. Bővebb leírást a **14-es pontban** talál erről.

# 2. Kamera aktiválása SADP programmal

# Szükséges hálózati beállítások

- 1. Töltse le az SADP IPTSCANNER programot az alábbi oldal egyikéről.
  - o <u>http://www.hyundai-security.tech/</u>
  - o <u>https://www.seccam.hu/kameras-megfigyelorendszer-szoftverek-letoltese</u>
- 2. Telepítse a programot.
- 3. Csatlakoztassa a számítógéppel megegyező belső hálózathoz a kamerát egy UTP kábel segítségével.
- 4. Indítsa el az SADP programot.

| 5. / | AZ     | SADP progra                      | m megk   | eresi az c   | osszes | elérhető k       | amera        | ta hal    | ozaton.           |                                                                       |
|------|--------|----------------------------------|----------|--------------|--------|------------------|--------------|-----------|-------------------|-----------------------------------------------------------------------|
| Tot  | al nui | mber of online devices: <b>3</b> |          |              |        |                  |              | Export    | Refresh           | Activate the Device                                                   |
|      | ID     | ▲   Device Type                  | Status   | IPv4 Address | Port   | Software Version | IPv4 Gateway | HTTP Port | Device Serial No. |                                                                       |
|      | 001    | DS-KH8301-WT                     | Active   | 10.0.4.70    | 8000   | V1.4.70build 170 | 10.0.4.254   | 80        | DS-KH8301-WT0120  |                                                                       |
|      | 002    | DS-2TD2166-15                    | Active   | 10.0.4.57    | 8000   | V5.3.8build 1611 | 10.0.4.254   | 80        | DS-2TD2166-15201( | <b>A</b>                                                              |
|      | 003    | DS-KV8402-IM                     | Inactive | 192.0.0.65   | 8000   | V1.4.70build 170 | 192.0.0.1    | 80        | DS-KV8402-IM012   |                                                                       |
|      |        |                                  |          |              |        |                  |              |           | Ĺ                 | The device is not activated                                           |
| _    |        |                                  |          |              |        |                  |              |           |                   |                                                                       |
|      |        |                                  |          |              |        |                  |              |           |                   |                                                                       |
|      |        |                                  |          |              |        |                  |              |           |                   |                                                                       |
|      |        |                                  |          |              |        |                  |              |           |                   | You can modify the network parameters after<br>the device activation. |
|      |        |                                  |          |              |        |                  |              |           |                   | Activate Now                                                          |
|      |        |                                  |          |              |        |                  |              |           |                   | New Password:                                                         |
|      |        |                                  |          |              |        |                  |              |           |                   | Strong                                                                |
|      |        |                                  |          |              |        |                  |              |           |                   | Confirm Password:                                                     |
|      |        |                                  |          |              |        |                  |              |           |                   |                                                                       |
|      |        |                                  |          |              |        |                  |              |           |                   | Activato                                                              |
|      |        |                                  |          |              |        |                  |              |           |                   | Acuvate                                                               |
| 4    |        |                                  |          |              |        |                  |              |           | •                 |                                                                       |

- 6. Válassza ki a kívánt inaktív kamerát és adja meg az admin felhasználóhoz tartozó jelszót.
- A kamera ezzel aktivált állapotba került. (Ha kamerája aktivált állapotot mutat, akkor az alapértelmezetten kerül ki így a gyárból pl. WIFI-s kamerák, kérem ebben az esetben kövesse a 4. fejezetben található leírás alapján).
- 8. Állítsa be a kamera hálózati paramétereit az eszközt kijelölve és a Modify gombra rákattintva. A beállítások érvényesítéséhez kérem adja meg a kamera jelszavát is!

Javasoljuk, hogy fix IP címet adjon meg minden kamerának, ne használjon DHCP IP cím kiosztást!

Modify Network Parameters

| ,,                  |                             |
|---------------------|-----------------------------|
| Enable DHCP         |                             |
| ✓ Enable Hik-Cor    | inect                       |
|                     |                             |
| Device Serial No.:  | HYU-5240820180514CCRRC20520 |
| IP Address:         | 192.168.1.150               |
| Port:               | 8000                        |
| Subnet Mask:        | 255.255.255.0               |
| Gateway:            | 192.168.1.1                 |
| IPv6 Address:       | fe80::5a03:fbff:fe00:446c   |
| IPv6 Gateway:       | ::                          |
| IPv6 Prefix Length: | 64                          |
| HTTP Port:          | 80                          |
|                     |                             |
|                     | ecurity Verification        |
|                     |                             |
| Admin Password:     |                             |
|                     |                             |

#### Modify

9. Az Enable Hik-Connect opció engedélyezésével a kamera elérhető lesz távolról rögzítő használata nélkül is. A Hik-Connect\Hyundai Cloud P2P leírását és engedélyezését az ezzel kapcsolatos leírásban találja meg. Ha rögzítőt használ az eszközökhöz, akkor ennek aktiválására nincs szükség!

# 3. Kamera aktiválása rögzítőről

- 1. Indítsa el a rögzítőt.
- 2. A kamerákat csatlakoztassa a rögzítőhöz a POE portokon keresztül.
- 3. Végezze el a rögzítő első üzembehelyezését.
- 4. A rögzítő első üzembehelyezésénél megadhatja a kamerák aktiválásához tartozó jelszót. A kamerák ezzel a jelszóval kerülnek aktiválásra és a továbbiakban ezzel a jelszóval lehet elérni is őket!
- 5. Ha ezt beállította, akkor a kamerák automatikusan a rögzítő POE portjára csatlakoztatása után megkapják ezt a jelszót és aktiválás se szükséges, ha a kamera képe pár perc után megjelenik a képernyőn. Ha ez nem történik meg akkor lépjen tovább a következő lépésre, egyéb esetben ezeket nem szükséges elvégeznie.

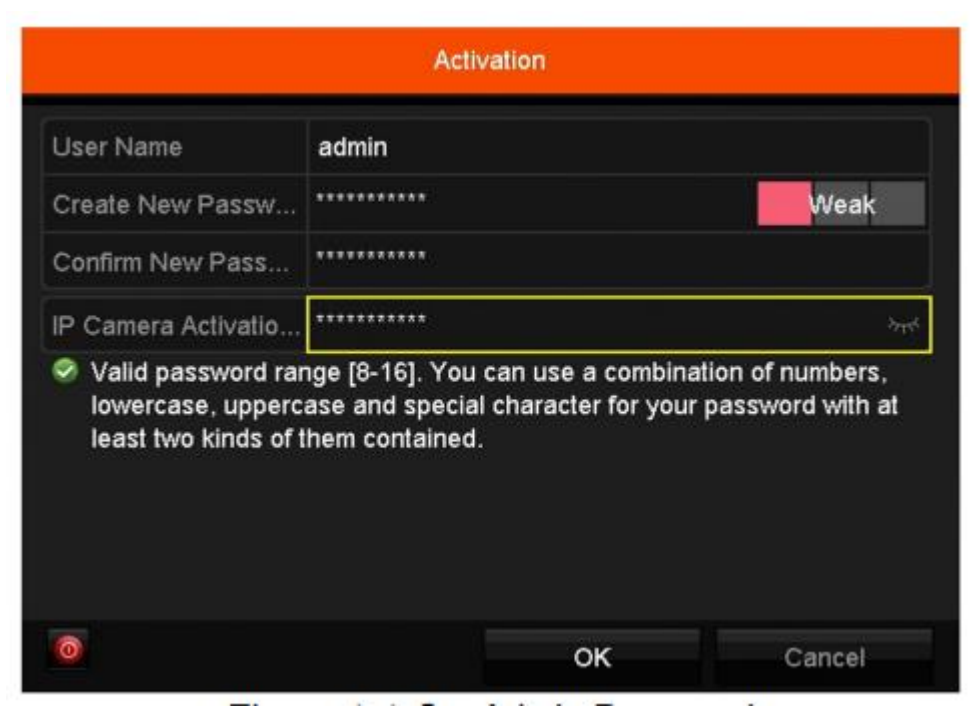

6. Adja hozzá a kamerákat a rögzítő leírásában található módon (HYUNDAI IP NVR rögzítő telepítői leírás)

# 4. WIFI-s kamerák (valamint alapértelmezetten aktivált eszközök) első üzembehelyezése (pl: HYU-649)

Vannak olyan kamerák amik alapértelmezetten aktiválva érkeznek a gyártótól (PI: HYU-649). Ezeknek a kameráknak az első üzembehelyezése az alábbi módon történik.

- A kamerába csatlakoztassuk az UTP kábelt a routerből és a tápkábelt. (A legtöbb WIFI-s kamera pl. a HYU-649 kamera nem táplálható meg POE-val, így mindenképp szükséges hozzá 12V 1A tápellátás)
- 2. A kamera felhasználóneve és jelszava:
  - Felhasználónév: admin
  - Jelszó: admin+VERIFIKÁCIÓS KÓD (pl: adminIWKJKI) A verifikációs kódot fontos, hogy nagybetűvel üssük be az admin megnevezés után)
  - A Verifikációs kód a kamera házán található.

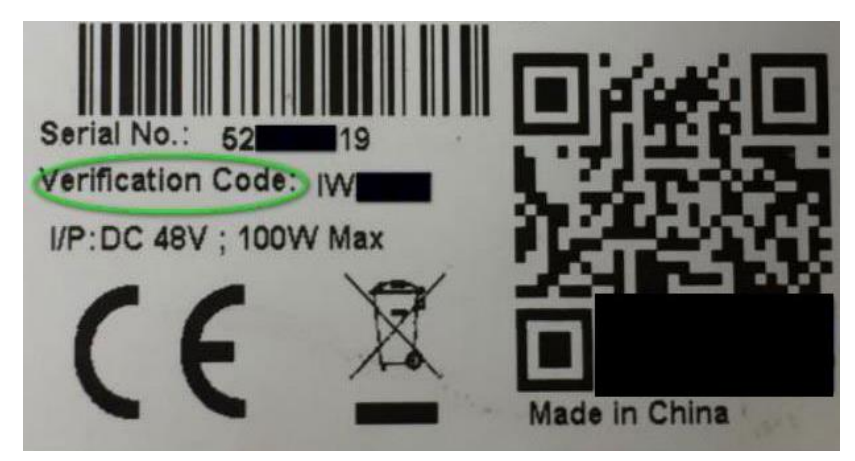

HYUNDAI Nextgen IP Kamera telepítői leírás v.2.1

3. A kamera ezután felajánlja, hogy megváltoztathatjuk a jelszavát, írjuk be az egyedi jelszavunkat amivel a továbbiakban elérhetjük a kamerát.

| Felh.név | admin                                                                                                    |
|----------|----------------------------------------------------------------------------------------------------|
| Jelszó   | ••••••                                                                                                    |
|          | 8 to 16 characters allowed, including<br>upper-case letters, lower-case<br>letters, digits and special characters<br>(!\"#\$%&'()*+,-1:;<=>?@[\]^_`{ }~<br>space). At least two of above<br>mentioned types are required. |

4. A kamera alapértelmezetten az 192.168.1.64 IP címmel rendelkezik, ezen tudjuk elérni Internet Explorer böngészőből, ha a routerünk a 192.168.1.xxx tartományban van (Router IP cím pl.: 192.168.1.1).

Ha routerünk nem ebben a tartományban van, akkor az SADP programmal változtassuk meg a kamera IP címét a 2. fejezetben található **Kamera aktiválása SADP programmal** részben leírt alapján a fenti jelszót megadva.

# 5. WIFI-s kamerák hálózati csatlakozó nélküli üzembehelyezése (pl: HYU-432)

Vannak olyan kamerák, amik nem rendelkeznek hálózati csatlakozóval, az első üzembehelyezése az alábbi módon történik. A kamera üzembehelyezéséhez mindenképp szükséges mobiltelefon, ami arra a WIFI hálózatra van csatlakozva, mint amire a kamerát is szeretnénk tenni!

- A kamerát tápláljuk meg a megfelelő tápegységgel (HYU-432 esetén a dobozban található a tápegység). Várja meg amíg a készülék jelzi hangjelzéssel, hogy készen áll a hálózati csatlakozásra (kb 1 perc).
- 2. Telepítsük a **HYU-Connect** alkalmazást a telefonunkra (Play Store, Apple Store); (alkalmas további applikációk: Guarding Vision, HYU CCTV PY, HYUVMS HD)
- Nyissa meg a **HYU-Connect** alkalmazást, majd lépjen be a korábban létrehozott felhasználói fiókjával vagy hozzon létre egy fiókot az alkalmazásban vagy a weboldalon.
- 3. . (<u>http://hyucloud.hyundai-security.es/</u>)

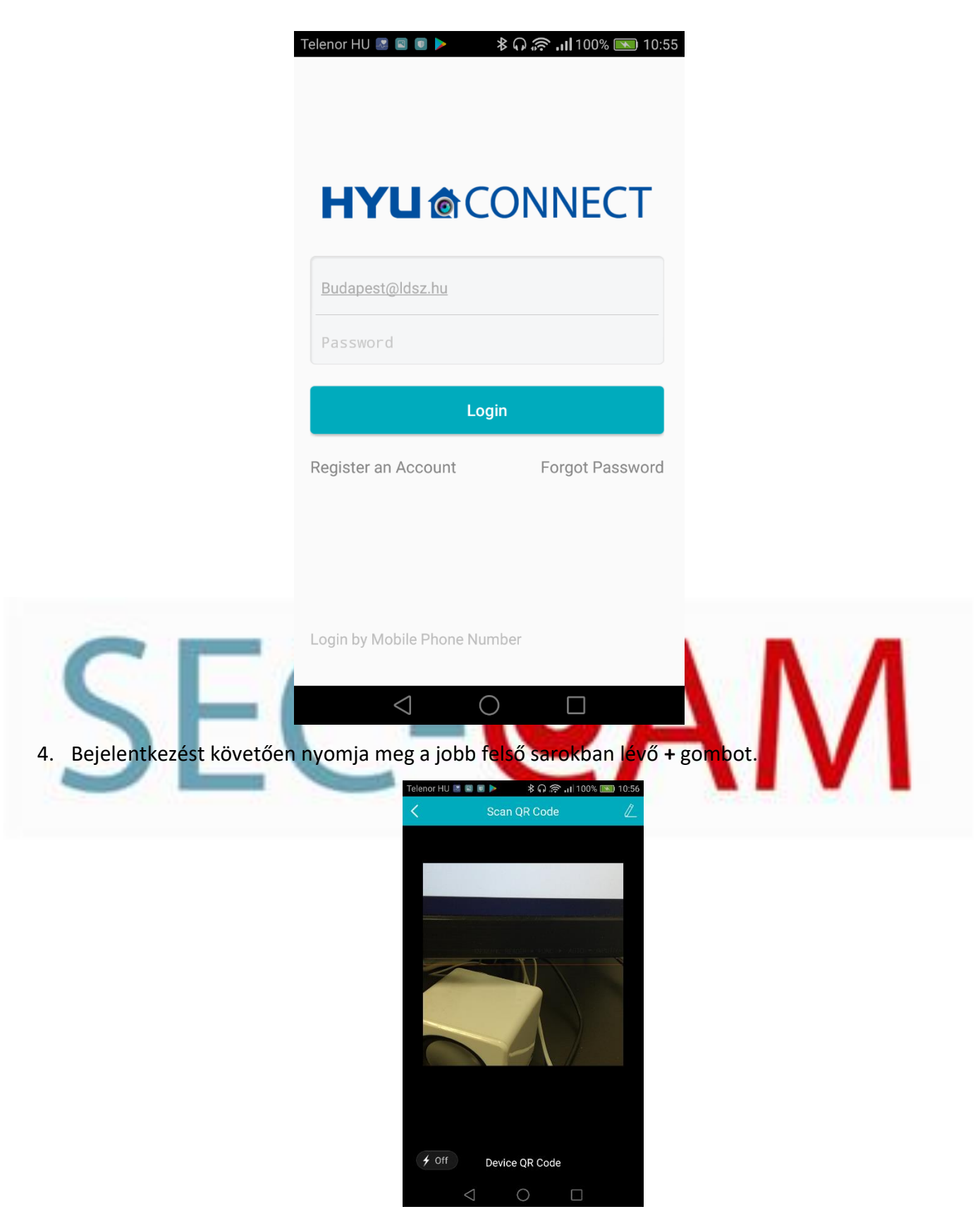

- 5. Szkennelje be a QR kódot, amit a készülék alján talál.
- 6. Válassza ki a megfelelő eszközt a megjelenő képernyőn Camera(Wireless)

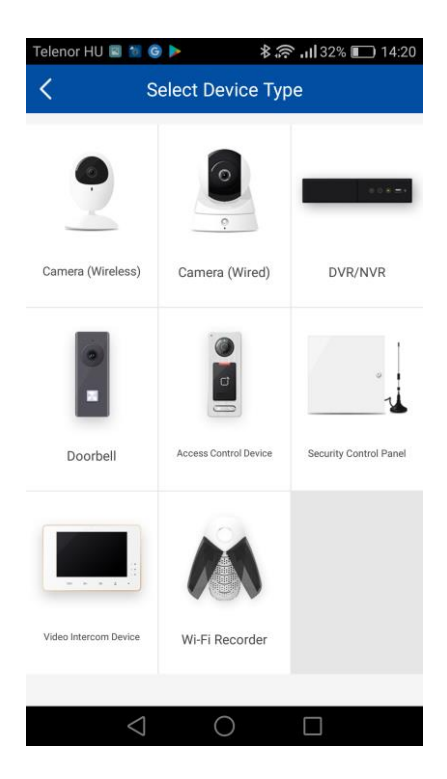

7. Kattintson az OK gombra. Ha már üzembe helyezte a kamerát másik hálózaton, vagy nem járt sikerrel resetelje azt (ezt az áram alá helyezett készülék hátulján lévő Reset gomb hosszan (kb. 5 másodpercig) történő gombnyomásával tudja megtenni).

| CEC | Telenor HU 🗟 ն 🍉                                      | ابار \$ <b>\$ ()</b> 32% ∎) 14:20                                |             |  |
|-----|-------------------------------------------------------|------------------------------------------------------------------|-------------|--|
|     | < Initializ                                           | ze Device                                                        |             |  |
| SEC |                                                       |                                                                  | <b>AIVI</b> |  |
|     | 223                                                   | 227731                                                           |             |  |
|     | Power on and wait u<br>Make sure it is the fir<br>net | ntil the device starts up.<br>st time to set the device<br>work. |             |  |
|     |                                                       | ок                                                               |             |  |
|     | If you have set your<br>devi                          | device before, reset the<br>ce first.                            |             |  |
|     | $\triangleleft$                                       | 0                                                                |             |  |

8. Ha a telefonnal csatlakoztunk a WIFI hálózatra, amihez hozzáadni kívánjuk a kamerát akkor a WIFI hálózat nevét automatikusan kiírja a program. Töltsük ki a hálózat jelszavát és kattintsunk a Next gombra.

|                                     | Telenor HU 🔳 | ار 🗟 🖇 🚽 🔊 🖉               | 32% 🔲 14:20       |                            |
|-------------------------------------|--------------|----------------------------|-------------------|----------------------------|
|                                     | <            | Network Connection         |                   |                            |
|                                     | The 5G Wi-Fi | is not supported.          |                   |                            |
|                                     | Network      | LDSZ_BP_2Ghz               |                   |                            |
|                                     | Password     | •••••                      | ×                 |                            |
|                                     |              |                            |                   |                            |
|                                     |              | Next                       |                   |                            |
|                                     |              | Wired Connection           |                   |                            |
|                                     |              | Generate Wi-Fi OR Code     |                   |                            |
|                                     |              |                            |                   |                            |
|                                     |              |                            |                   |                            |
|                                     |              |                            |                   |                            |
| CEA                                 |              |                            |                   |                            |
| 9 Ha jól ütöttük be a jelszót akko  | r a kamera i | megkezdi a hálózatra       | ]<br>csatlakozást | t ami kh 1 nercet vesz igé |
| 10. A kamera sikeres csatlakozás es | etén ezt ha  | ngjelzéssel is jelzi, és i | megjelenik a      | fiókunkban, mint új eszk   |
| 11. A kamera felhasználóneve és     | i jelszava:  |                            |                   |                            |

- a. Felhasználónév: admin
- b. Jelszó: admin+VERIFIKÁCIÓS KÓD (pl: adminIWAAAA) A verifikációs kódot fontos, hogy nagybetűvel üssük be az admin megnevezés után)
- c. A Verifikációs kód a kamera házán található.

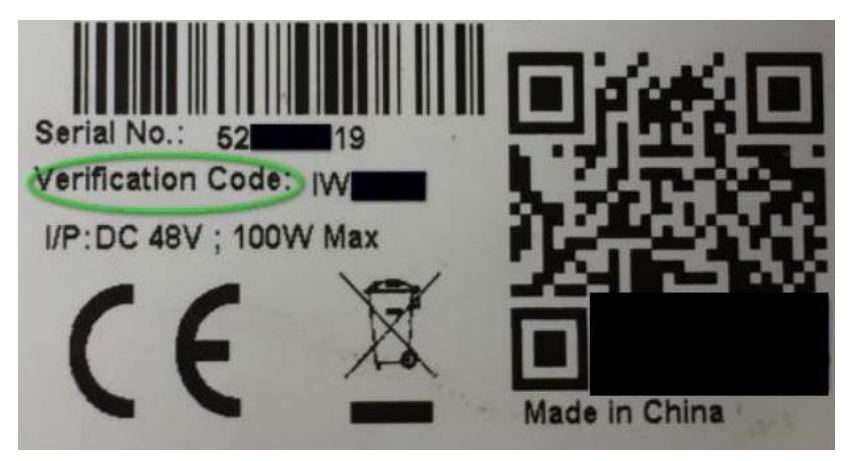

- 12. Egyes modelleknél a Hyu-Connect (vagy a Guarding Vision) nem mutatja, hogy a kamera már felcsatlakozott a hálózatra (bár a kamerából a női hang ezt jelezte); ilyenkor a hálózaton megkeresve a kamera IP címét sikerül belépni IExplorer böngészővel, az **admin** és az **apXXXXXX** jelszóval (ez a jelszó a kamera által készített ideiglenes WIFI-nél is), ahol az **XXXXXX** a kamerán található verifikációs kód.
- 13. Először a hálózatnál a DNS-t állítsuk be (8.8.4.4 és 8.8.8.8). A Platform Access-nél a jelszó a **XXXXXX** verifikációs kód.
- 14. Ha már online az eszköz, akkor a Hyu-Connect-ben először írjuk be az eszköz azonosítóját, amit a QR kód beolvasása után kiír (pl. E1111111), majd adjuk meg a jelszót is (XXXXXX).

# 6. WIFI hálózathoz csatlakozás

 A kamera menüjét elérve az Internet Explorer böngészőbe beütve a kamera IP címét juthatunk el. Ezután lehetősége van beállítani a WIFI beállításokat a Beállítások->Hálózati->Speciális beállítások >Wi-Fi menüpontban.

| ΗY       | <b>/UNDAI</b>    | Élőkép                   | D         | Lejá      | átszás   | Kép         | )     | Beállí       | tások |               |                 |                 |                   |  |
|----------|------------------|--------------------------|-----------|-----------|----------|-------------|-------|--------------|-------|---------------|-----------------|-----------------|-------------------|--|
|          | Helvi            | SNMP                     | FTP       | Email     | Platform | hozzáférés  | HTTPS | QoS          | Wi-Fi | Integrációs p | rotokoll Hálóza | ti szolgáltatás |                   |  |
|          | Pondezor         | E Eng                    | edélvez   | és        |          |             |       |              |       |               |                 |                 |                   |  |
|          | Reliuszei        | v chy                    | ouoryoz   |           |          |             |       |              |       |               |                 |                 |                   |  |
| G        | Halozati         | Veze                     | téknélk   | üli lista |          |             |       |              |       |               |                 |                 | Keresés           |  |
|          | Alapbeállítások  | Szám                     |           | SSID      |          | Mód         | Biz   | ztonságos i  | nód   | Csatorna      | Jelerősség      | Seb.(Mbps)      | Kapcsolódási áll  |  |
|          | Speciális beáll. | 1                        | I         | _DSZ_BP_  | _2Ghz    | Manage      | W     | /PA2-perso   | nal   | 9             | 68              | 150             | Nincs csatlakozva |  |
| 0.<br>20 | Kép és hang      | 2                        | L         | OSZ_Gues  | t_2Ghz   | Manage      | r     | not-encrypt  | ed    | 9             | 68              | 150             | Nincs csatlakozva |  |
| 1        | Kép              | 3                        |           | Baland    | e        | Manage      | W     | /PA2-perso   | nal   | 11            | 56              | 150             | Nincs csatlakozva |  |
| Ë        | Esemény          | 4                        |           | Fotoplus- | deco     | Manage      | W     | /PA2-perso   | nal   | 5             | 47              | 150             | Nincs csatlakozva |  |
|          | Tárolás          | 5                        |           | Fotoplus- | deco     | Manage      | W     | /PA2-perso   | nal   | 5             | 46              | 150             | Nincs csatlakozva |  |
|          |                  | 6                        |           | Baland    | e        | Manage      | W     | /PA2-perso   | nal   | 1             | 46              | 150             | Nincs csatlakozva |  |
|          |                  | 7                        |           | UPC Wi-I  | Free     | Manage      | W     | PA2-enterp   | rise  | 1             | 44              | 150             | Nincs csatlakozva |  |
|          |                  |                          |           |           |          |             |       |              |       |               |                 |                 |                   |  |
|          |                  |                          |           |           |          |             |       |              |       |               |                 |                 |                   |  |
|          |                  |                          |           |           |          |             |       |              |       |               |                 |                 |                   |  |
|          |                  |                          |           |           |          |             |       |              |       |               |                 |                 |                   |  |
|          |                  |                          |           |           |          |             |       |              |       |               |                 |                 |                   |  |
|          |                  |                          |           |           |          |             |       |              |       |               |                 |                 |                   |  |
|          |                  | Wi-Fi                    | i         |           |          |             |       |              |       |               |                 |                 |                   |  |
|          |                  | SSID                     |           |           |          |             |       |              |       |               |                 |                 |                   |  |
|          |                  | Hálózat                  | mód       |           | Manage   | je 🔾 Ad-Hoc |       |              |       |               |                 |                 |                   |  |
|          |                  | Biztonsa                 | ágos mó   | d         | not-enc  | ypted       |       | $\checkmark$ |       |               |                 |                 |                   |  |
|          |                  | WPS                      |           |           |          |             |       |              |       |               |                 |                 |                   |  |
|          |                  | VPS                      | S enged   | élyezése  |          |             |       |              |       |               |                 |                 |                   |  |
|          |                  | PIN-kód                  | I         |           | 1234567  | 78          |       | Gene         | rálás |               |                 |                 |                   |  |
|          |                  | PBC                      | csatlak   | ozás      | Kapcso   | ódás        |       |              |       |               |                 |                 |                   |  |
|          |                  | <ul> <li>Útvá</li> </ul> | álasztó F | PIN-kódjá | Kapcso   | ódás        |       |              |       |               |                 |                 |                   |  |
|          |                  | SSID                     |           |           |          |             |       |              |       |               |                 |                 |                   |  |
|          |                  | Útválasz                 | ztó PIN-I | kódja     |          |             |       |              |       |               |                 |                 |                   |  |
|          |                  |                          |           |           |          |             |       |              |       |               |                 |                 |                   |  |

2. Válasszuk ki a kívánt WIFI hálózatot és adjuk meg a hálózathoz tartozó jelszót.

| Wi-Fi             |                                                         |   |
|-------------------|---------------------------------------------------------|---|
| SSID              | LDSZ_BP_2Ghz                                            |   |
| Hálózat mód       | ● Manage 🔾 Ad-Hoc                                       |   |
| Biztonságos mód   | WPA2-personal                                           | ~ |
| Titkosítás típusa | TKIP                                                    | ~ |
| Kulcs 1 🖲         |                                                         |   |
|                   | 8-63 ASCII-karakter vagy 8-6-<br>hexadecimális karakter | 4 |

3. Kattintsunk a Ment gombra. A kamera újraindul és ha mindent jól állítottunk be akkor a hálózati UTP kábelt kihúzva, csatlakoztatva lesz a rögzítő a WIFI hálózatunkhoz.

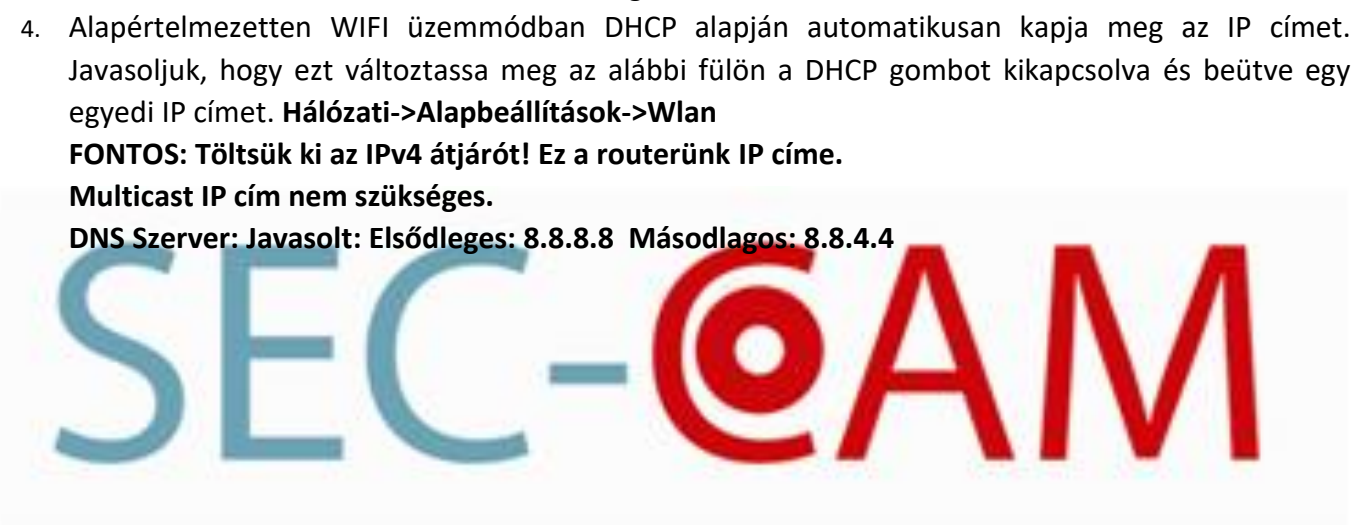

| HYUNDAI               | Élőkép Le              | játszás I           | Kép Beállítások    |
|-----------------------|------------------------|---------------------|--------------------|
| 🖵 Helyi<br>🛅 Rendszer | TCP/IP DDNS PPF        | PoE Port NAT        |                    |
|                       |                        | DHCP                |                    |
| Alapbeállítások       | IPv4 cím               | 169.254.127.39      | Teszt              |
| Speciális beáll.      | IPv4 alháló maszk      | 255.255.0.0         |                    |
| 🚱 Kép és hang         | IPv4 átjáró            |                     |                    |
| 🖬 Kép                 | MAC-cím                | 00-95-69-fb-58-e3   |                    |
| Esemény               | Multicast cím          |                     |                    |
| 💾 Tárolás             |                        | ✓ Csoportos felfede | ezés engedélyezése |
|                       | DNS szerver            |                     |                    |
|                       | Elsődelges DNS szerver | 8.8.8.8             |                    |
|                       | Másodl. DNS szerver    |                     |                    |
|                       | 🗎 Ment                 |                     |                    |
| JL                    |                        | 21                  |                    |

# 7. Hálózati beállítások

Fontos: a hálózati paraméterek beállítása előtt mindig egyeztessen a hálózat rendszergazdájával. Hibás beállításokkal elérhetetlenné tehetők más eszközök is!

A Konfiguráció-ban a Hálózati menüpont alatt adhatók meg azok a paraméterek, amik a rögzítő helyi hálózaton vagy interneten történő távoli kezelését határozzák meg.

Segítségképpen a következő pontoknál megadunk egy-egy egyszerű hálózatra jellemző beállítást arra az esetre, ha nincsen hálózati rendszergazda.

# Helyi hálózati beállítások

A Konfiguráció - Hálózat menüben a képernyő bal felső negyedében adhatók meg helyi hálózat paraméterei:

- DHCP: ha a DHCP engedélyezve van, a rögzítő a routerről kéri le az IP cím, alhálózati maszk, alapértelmezett átjáró és a DNS szerverek adatait. A DHCP opció használata nem javasolt, ha távoli elérést kíván használni.
- IPV4 cím: itt adható meg, hogy a rögzítő milyen IP címen legyen elérhető a hálózaton. Egy egyszerű hálózat esetén a rögzítő és a kliensgép IP címe egy tartományba kell essen (azaz az IP cím első három tagja egyezzen meg, a negyedik pedig különbözzön pl. a rögzítő 192.168.1.1, a kliens 192.168.1.2).
- IPV4 alháló maszk: ez a beállítás az egyes alhálózatok közötti átjárhatóságot szabályozza. Az esetek legnagyobb részében 255.255.255.0 az értéke.
- MTU byte: Hagyja alapértelmezetten (1500)
- IPV átjáró: a hálózat routerének IP címe. Ha nincs router, csak switch, akkor ez a mező üresen hagyható.
- Elsődleges DNS szerver: időszerver vagy dinamikus DNS szerverhez való kapcsolódásnál a külső DNS szerver írja át a domain neveket IP címekre. Gyors és biztonságos megoldás a Google DNS szerverének 8.8.8.8 - as IP címét megadni.
- Másodlagos DNS szerver: ha az elsődleges DNS szerver nem érhető el, ezt használja a rögzítő. Gyors és biztonságos megoldás a Google DNS szerverének egy másik, 8.8.4.4 -es IP címét megadni.
- Belső NIC IPv4 cím: A POE portokra használt kiszolgáló átjáró IP címe. Ezen a kiszolgálón kapnak IP címet a kamerák. Nem lehet azonos tartományban mint a hálózati IPv4 cím!

# Egyéb beállítások

- Riasztás host IP címe: nem használatos.
- Riasztás host port: nem használatos.
- Szerv. port: ezen a porton kommunikál a rögzítő a kliensszoftverrel. Alapértelmezett érték: 8000.
- HTTP port: ez a port használatos, ha a rögzítőt böngészőből érjük el. Alapértelmezett érték: 80.
- Multicast cím: A multicast mód az adatátvitelnek egy olyan formája, melyben egy pont-multipont jellegű küldéssel a forrás több (akár több száz) címzetthez is eljuttathatja ugyanazt az üzenetet. Alapértelmezésben üres.
- RTSP port: Ezen a porton küldi az élőképeket az eszköz a kliens eszközökre. Alapértelmezett érték: 554.
- HTTPS engedélyezése: ez a port használatos, ha a rögzítőt böngészőből érjük el biztonságos kapcsolaton keresztül. Alapértelmezett érték: 443.
- Extended remote connection: nagyobb sávszélesség kódolását engedélyezi, így több vagy jobb minőségű kép jeleníthető meg távolról.

# 8. Eszköz elérés mobilról és PC-ről - CLOUD P2P alapok

A **HYUNDAI CLOUD P2P** szolgáltatás távoli élőkép megtekintést, rögzített felvétel visszajátszást és távoli paraméterezést tesz lehetővé.

A szolgáltatás igénybevételéhez nem feltétlenül szükséges a port továbbítás (port forward), csak abban az esetben, ha a távoli eszközökön beállítások elvégzése szükséges.

# Szükséges hálózati beállítások

## DNS szerver nélkül a szolgáltatás nem működik!

 Beállítások > Hálózati > Alapbeállítások > TCP/IP menüpontban Első DNS szerver: 8.8.8.8 Második DNS szerver: 8.8.4.4

|   |                  | Élőkép Lejátszás            | Kép Beállítások    |            |
|---|------------------|-----------------------------|--------------------|------------|
|   | 🖵 Helyi          | TCP/IP DDNS PPPoE Po        | ort NAT            |            |
|   | Rendszer         | Lan1                        |                    |            |
|   | 🚱 Hálózati       | NIC típus 10M/              | 00M/1000M auto 🔹   |            |
|   | Alapbeállítások  | Ø DH                        | CP                 |            |
|   | Speciális beáll. | IPv4 cím 192.10             | 68.1.132           |            |
| - | 🥵 Kép és hang    | IPv4 alháló maszk 255.2     | 55.255.0           | -          |
|   | 🔝 Kép            | IPv4 átjáró 192.10          | \$8.1.1            |            |
|   | Esemény          | IPv6 cím fe80::             | a68:cbff:feae:c629 |            |
|   | 💾 Tárolás        | IPv6 alapért. átjáró        |                    | /1         |
|   | G Járműészlelés  | MAC-cím 18:68:              | cb:ae:c6:29        | / 1        |
|   | CA VCA           | MTU 1500                    |                    |            |
|   |                  | DNS szerver                 |                    | 2010 - 177 |
|   |                  | Aut                         | omatikus DNS       |            |
|   |                  | Első DNS szerver 8.8.8.8    | 3 🖉                |            |
|   |                  | Másodl. DNS szerver 8.8.4.4 | 4 🖉                |            |
|   |                  |                             |                    |            |
|   |                  | 🗎 Ment                      |                    |            |
|   |                  |                             |                    |            |

## A szolgáltatás engedélyezése az eszközök menüjében

- 1. **Beállítások-> Hálózati -> Speciális beáll. -> Platform-hozzáférés** menüpontban az engedélyezés melletti jelölőnégyzet bepipálása szükséges.
- 2. A Platform-hozzáférési mód jelenleg Guarding Vision
- 3. Szerver címe hyucloud.hyundai-security.es
- Verifikációs \Megerősítő \Ellenőrző kód: az eszközök további biztonságát szolgáló jelszó!
   Mindenképp javasoljuk, hogy állítsa be!

|                  | Élőkép Lejátszás Kép <b>Beállítások</b>                                                                                                    |
|------------------|----------------------------------------------------------------------------------------------------|
| 🖵 Helyi          | Email Platform-hozzáférés HTTPS Egyéb                                                                                                    |
| Rendszer         | Engedélyezés                                                                                                    |
| 🚱 Hálózati       | Platform-hozzáférési mód Guarding Vision 🔻                                                                                                    |
| Alapbeállítások  | Szerver címe hyucloud.hyundai-security.es 🔲 Testre szabás                                                                                            |
| Speciális beáll. | Regisztrációs állapot Online v                                                                                                    |
| 🥵 Kép és hang    | Verification Code                                                                                                    |
| 🔝 Kép            | 6 to 12 letters (a to z, A to Z) or numbers (0 to 9), case sensitive. You are recommended to use a combination of no less than 8 letters or numbers. |
| Esemény          |                                                                                                    |
| 💾 Tárolás        | 🗎 Ment                                                                                                    |
| G Járműészlelés  |                                                                                                    |
| Co VCA           |                                                                                                    |

# Eszköz hozzáadása webes felületen

- 1. Regisztráljon a http://hyucloud.hyundai-security.es/ oldalon, ha még nincs fiókja.
- 2. Az oldal csak Internet Explorer böngészőből működik!

| User Register        |                            |  |
|----------------------|----------------------------|--|
| * User Name:         |                            |  |
| * Password:          |                            |  |
| * Confirm Password   |                            |  |
| * Country:           |                            |  |
| ● * Email:           |                            |  |
| O Country Code:      | Please choose your country |  |
| Mobile Phone Number: |                            |  |
| * Verification Code: | Refresh                    |  |
|                      | Next                       |  |

• Jelentkezzen be a felhasználói fiókjába.

|              | Welcome                |
|--------------|------------------------|
| Cloud Video  | toth.krisztian@ldsz.hu |
| Surveillance | Password               |
|              | Forgot Password        |
|              | Login                  |
|              |                        |
|              | Register               |

 Ha még nem adott hozzá eszközt, akkor Főképernyőn kattintson az ADD NOW gombra, vagy a Quick Add szöveg melletti + Add more devices gombra.

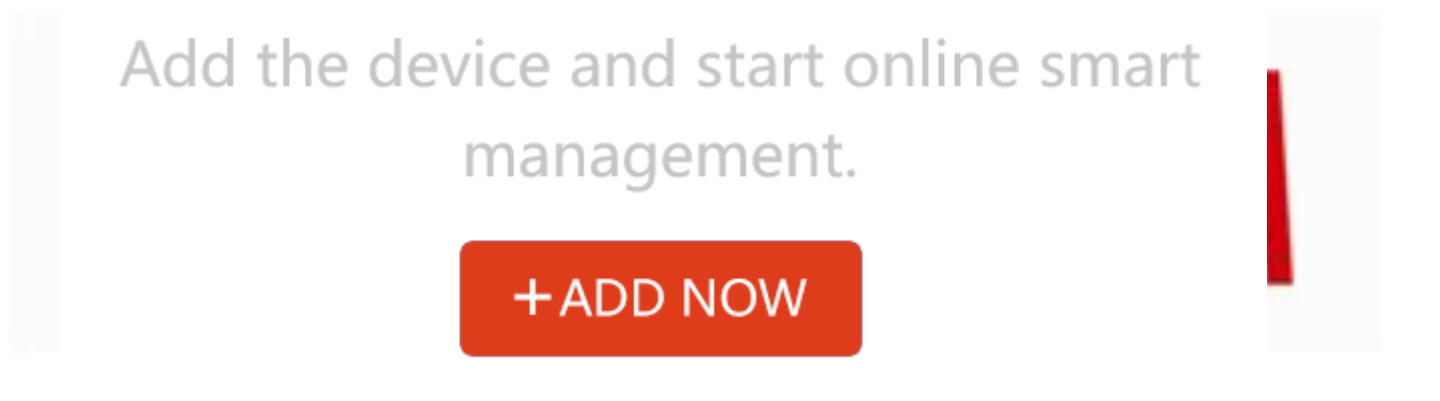

 Ha az eszköz a belső hálózaton található és online, akkor automatikusan megjelenik az Add Automatically fül alatt. Ha nem akkor adja meg az eszköz sorozatszámát az Add by Serial No. fül alatt.

Az eszköz sorozatszáma az újabb eszközöknél a teljes szériaszám 9 karakter hosszú része, ami megtalálható a rögzítő vagy kamera menüjében és webes felületén.

## Főmenü->Karbantartás-> Sorozatszám

Az újabb eszközöknél ez a sorozatszám C betűvel kezdődik és az ezt követő 8 karakter hosszú szám:

HYU-5240820180514CCRRC2052 37WCVU

pl: C20520037.

A régebbi eszközöknél a C betű helyett szám található.

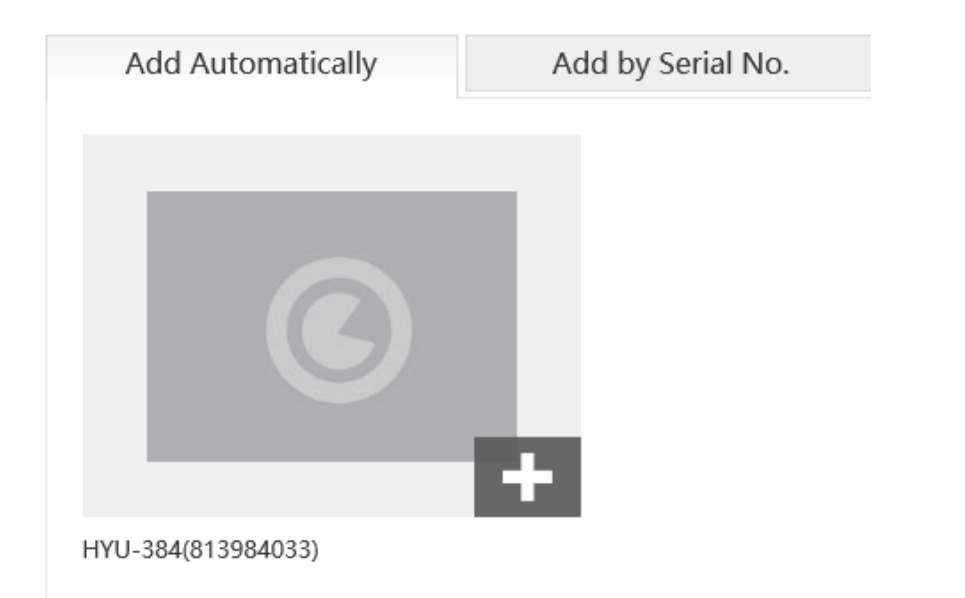

• Üsse be a rögzítőn a Platform hozzáférésnél megadott **Verifikációs \Megerősítő \Ellenőrző kódot** és nevezze el a terméket a kívánt névre. Majd nevezze el az eszközt tetszőlegesen.

|   | Adding device with the serial No.of 813984033.Input<br>the device verification code which is marked on the<br>device label. Input ABCDEF if no verification code is<br>provided. | Added.                                                                             | × |
|---|----------------------------------------------------------------------------------------------------|------------------------------------------------------------------------------------|---|
| C | Digital Video Recorder<br>Model: XXXXXXXXXXXXXXXXXXXXXXXXXXXXXXXXXXXX                                                                                                    | Added!                                                                             |   |
| - | Verification Code Sketch<br>Device Verification Code:                                                                                                    | The following operations are also supported: <ul> <li>Name your device.</li> </ul> | ] |
|   | OK Cancel                                                                                                    | ОК                                                                                 |   |

- Amennyiben a fenti lépéseket helyesen elvégezte, az eszköz a fiókban megjelenik.
- Az ide felvett eszközök a HYU-VMS telefonos applikációban is megjelennek, mert az eszközök a fiókhoz vannak hozzárendelve.

# Eszköz megosztása

- Amennyiben az eszközt egy végfelhasználó számára meg kell osztani, válassza ki a Friend Management fület.
- Kattintson az Add Friends opcióra.
- Itt a végfelhasználó felhasználói fiókjának a nevét kell megadni, és a **My Remark** opciónál adja meg a végfelhasználó nevét.
- Válassza ki a kívánt kamera képeket, majd jelölje ki a kívánt engedélyeket.
- Kattintson a Save gombra.

HYUNDAI Nextgen IP Kamera telepítői leírás v.2.1

| nomepage              | Gallery       | Message       | s          | System Man    | agement                                                                 |              |    |
|-----------------------|---------------|---------------|------------|---------------|-------------------------------------------------------------------------|--------------|----|
| gement > Friends List | > Edit Friend |               |            |               |                                                                         |              |    |
|                       |               |               |            |               |                                                                         |              |    |
|                       |               | * Email Addre | ss:        | budapest@ld   | sz.hu                                                                   |              |    |
|                       |               | Remark:       |            |               |                                                                         |              |    |
|                       |               | ∗ My Remark:  |            | Budapest      |                                                                         |              |    |
|                       |               | Share video   | :          |               |                                                                         |              |    |
|                       |               |               |            |               | comoro 1@912094022                                                      |              |    |
|                       |               |               |            |               | The video encryption is enabled. Yo                                     | our          |    |
|                       |               |               |            | 3)            | friends are required to input the                                       | $\checkmark$ |    |
|                       |               |               |            |               | encryption password before they ca<br>view the video.                   | an           |    |
|                       |               |               |            |               |                                                                         |              |    |
|                       |               |               | Video Shar | ring Schedule | 00:00 ~ 00:00 (Next Day)<br>Everyday                                    | Edit         |    |
|                       |               |               | Permissio  | n:            |                                                                         |              | Ŀ. |
|                       |               |               | 🖌 Live     | e Video 🗌     | Playback 🗌 Alarm 🗌 Talk                                                 | ing 🗌 Ptz    |    |
|                       |               |               | _          | _             | camera 2@813984033                                                      |              |    |
|                       |               |               | 6          |               | The video encryption is enabled. Yo                                     | ur           |    |
|                       |               |               |            | 2             | friends are required to input the<br>encryption password before they ca | an           |    |
|                       |               |               |            |               | view the video.                                                         |              |    |
|                       |               |               | _          | _             | camera 3@813984033                                                      |              |    |
|                       |               |               | 6          |               | The video encryption is enabled. Yo                                     | ur           |    |
|                       |               |               |            | 5)            | friends are required to input the                                       |              |    |
|                       |               |               |            |               | encryption password before they ca<br>view the video.                   | IL           |    |
|                       |               |               |            |               |                                                                         |              | *  |

- Jelentkezzen be abba a felhasználóhoz amihez meg lettek osztva az eszközök.
- Fogadja el a megosztást.

| Quick Add |                    | 4                                 | F | News        |
|-----------|--------------------|-----------------------------------|---|-------------|
|           | Video Sharing      |                                   | × |             |
|           |                    | Video : camera 1@813984033        |   |             |
|           |                    | Shared from : LDSZ                |   | ( JEN       |
|           |                    | Permission: Live Video            |   | s Sharing   |
|           |                    | Shared Time: Today 09:36:48       |   | Invitations |
|           | Allowed Time Perio | d 00:00~00:00 (Next Day) Everyday | / |             |
|           |                    | Accept Reject                     |   |             |
|           |                    |                                   |   |             |
|           |                    |                                   |   |             |
|           |                    |                                   |   |             |

# 9. Eszköz elérése mobilról

• Nyissa meg a **HYU-CONNECT** alkalmazást, majd lépjen be a korábban létrehozott felhasználói fiókjával. (Alkalmas további applikációk: Guarding Vision, HYU CCTV PY, HYUVMS HD.)

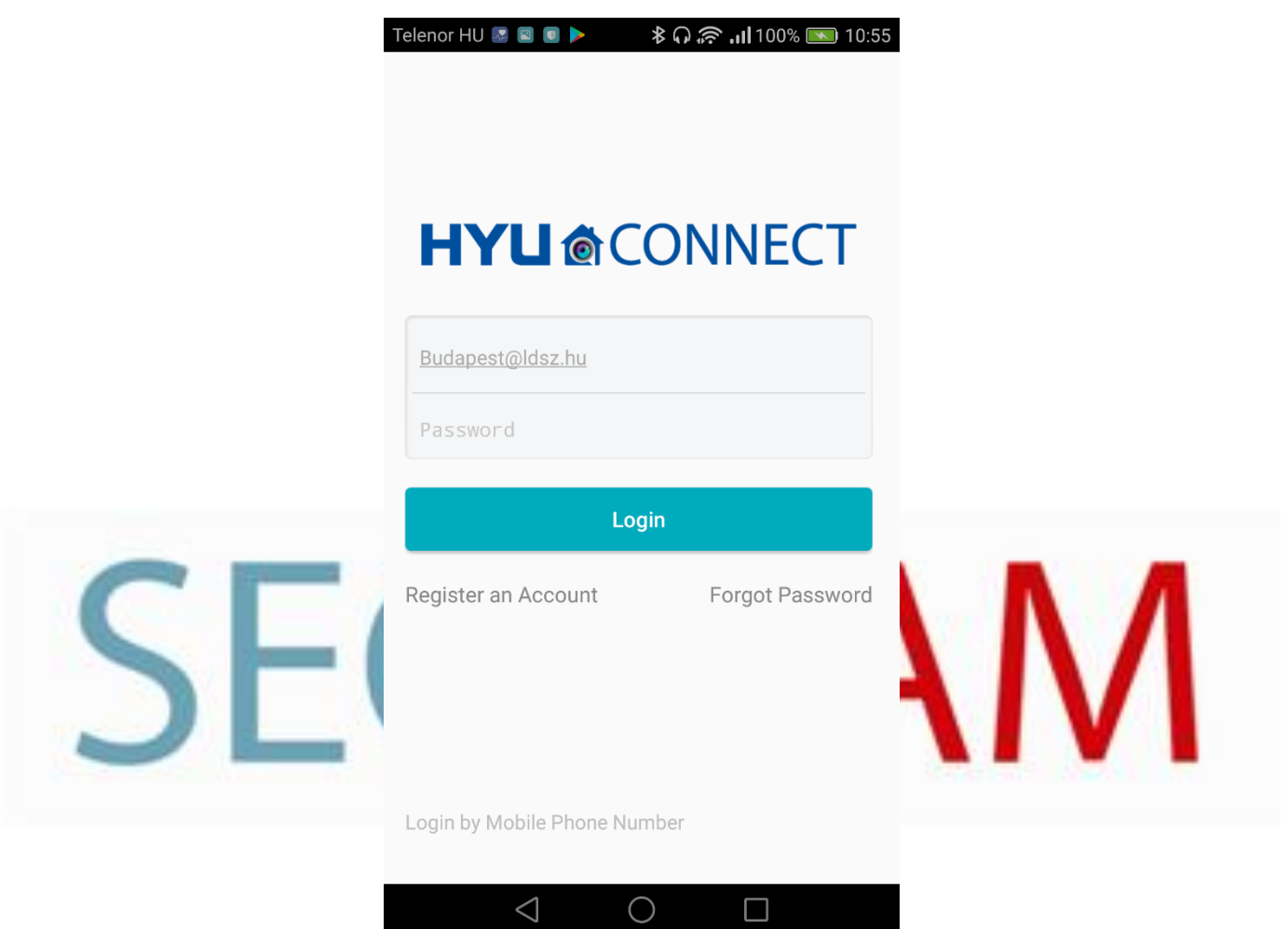

• Bejelentkezést követően nyomja meg a jobb felső sarokban lévő + gombot.

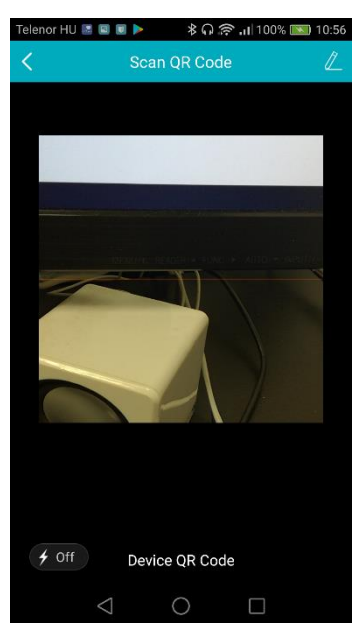

HYUNDAI Nextgen IP Kamera telepítői leírás v.2.1

Szkennelje be a QR kódot, amit a készülék Beállítások -> Hálózat -> Platform-

hozzáférésnél talál.

Ha nem tudja beszkennelni a kódot, akkor adja meg az eszköz sorozatszámát, nyomjon a

keresés gombra, majd a megjelenő ablakban kattintson az Add gombra.

Az eszköz sorozatszáma az újabb eszközöknél a teljes szériaszám 9 karakter hosszú része, ami megtalálható a rögzítő vagy kamera menüjében és webes felületén. **Főmenü->Karbantartás-> Sorozatszám** 

Az újabb eszközöknél ez a sorozatszám C betűvel kezdődik és az ezt követő 8 karakter hosszú Device Serial No.

HYU-5240820180514CCRRC2052 37WCVU

## szám: pl: C20520037.

lenor HU 國 💀 🗉 🕨 🕨 🕸 🖓 🛜 🖬 الما العامة العامة Telenor HU 📓 国 💽 ≽ 🖇 🞧 🛜 📶 100% 💌 10:57 Manually Input < Q The detectors cannot be added by manually inputting. IYU-384(813984033 # £ ? 8 2 3 @ 5 6 {&= 7 8 9 X abc 0  $\bigcirc$  $\triangleleft$  $\cap$ 

A régebbi eszközöknél a C betű helyett szám található.

• Az eszköz hozzáadása után adja meg a Verifikációs \Megerősítő \Ellenőrző kódot.

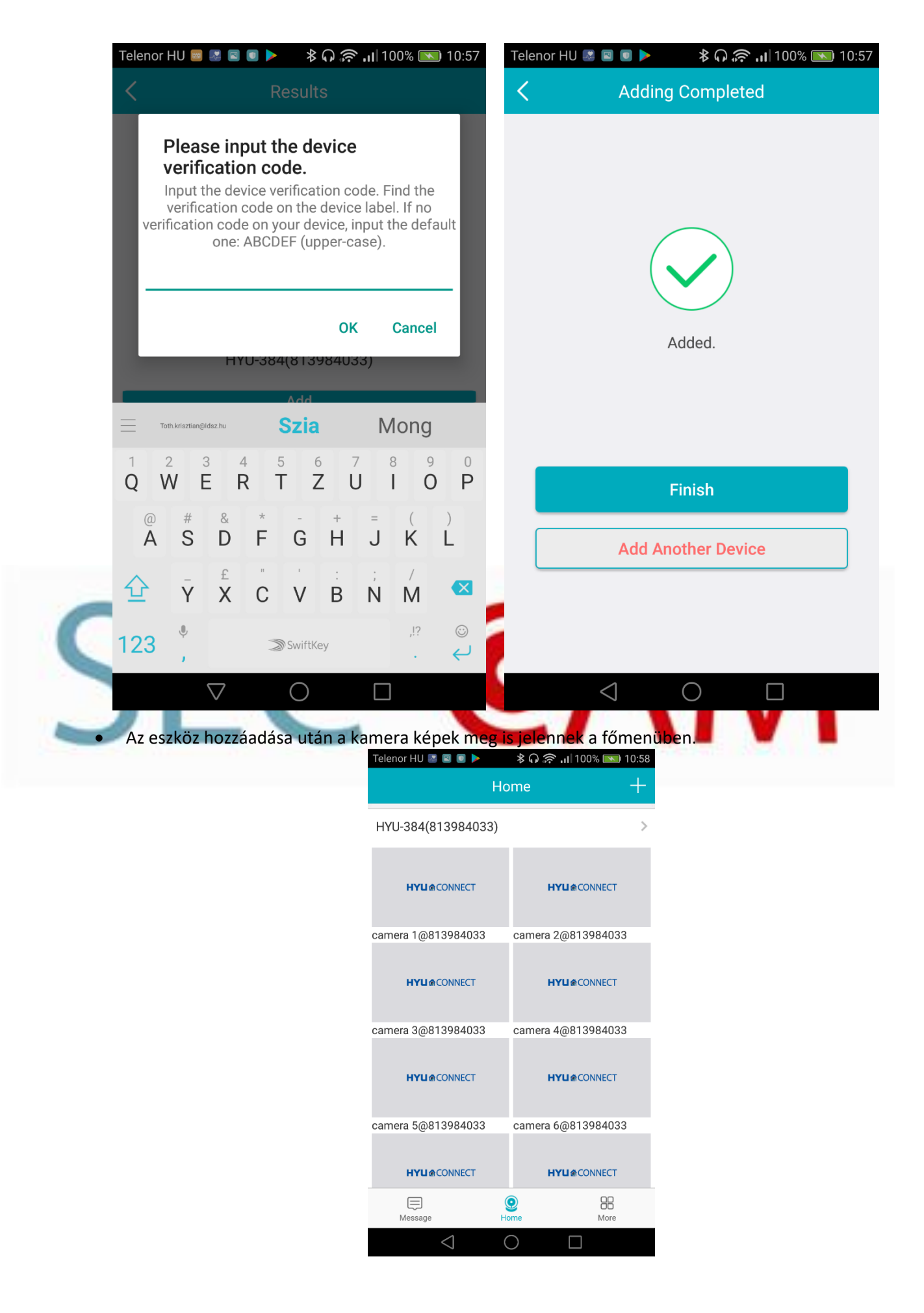

# 10. Eszköz elérése PC-ről - HYUNDAI CLOUD P2P fiók hozzáadása HYU-VMS PC programhoz

- Nyissa meg a HYU-VMS programot.
- Kattintson az Eszközmenedzser modulra, azon belül a Szerver fülre.
- Kattintson az Új eszköztípus hozzáadása gombra és válassza ki az EZVIZ Felhő P2PEszköz opciót, majd nyomja meg az OK gombot.

| s | Szervezet                   | Eszköz a kezelé | shez (4)      |        |                       |                  |                                                    |                           |          |                        |                   |            |  |
|---|-----------------------------|-----------------|---------------|--------|-----------------------|------------------|----------------------------------------------------|---------------------------|----------|------------------------|-------------------|------------|--|
|   | Enkóder/Kapuállomás         | 🕂 Új eszköz     | 🖉 Módosít 🛛 😂 | Törlés | Távoli konfiguráció   | 龖 QF             | R-kód 🌘 Aktí                                       | v 💄 Online felha          | sználó   | 🗞 Az összes frissítése |                   |            |  |
|   | Felhő P2PEszköz             | Becenév         | IP            | Eszköz | gysz.                 |                  |                                                    | Biztonság                 | Erőforrá | is áll HDD-állapot     | Felvétel állapota | Jelállapot |  |
|   | + Új eszköztípus hozzáadása | Rögzítő         | 192.168.1.144 | HML-2  | 511020101214CCWR69225 | <b>77</b> +3W    | CVU                                                |                           | ۲        | 0                      | 6                 | 0          |  |
|   |                             | ptz             | 192.168.1.142 | HYU-2  | 4444W                 | 93               |                                                    |                           | 9        | 0                      | 6                 | 0          |  |
|   |                             | rögzítő 4 csat  | 192.168.1.134 | HYU-3  | 836                   | -1210W           | cvu                                                |                           | 9        | 0                      | 6                 | •          |  |
|   |                             | teszt           | 192.168.1.132 | HYU-3  | SCWR                  | <del>103</del> : |                                                    |                           | Új eszk  | öztípus hozzáadása     |                   |            |  |
|   |                             |                 |               |        |                       |                  | Válassza ki az                                     | eszköztípust a klier      | nshez:   |                        |                   |            |  |
|   |                             |                 |               |        |                       | E                | Enkóder/l                                          | Kapuállomás               |          | Tárolószerver          |                   |            |  |
|   |                             |                 |               |        |                       |                  | Szerver ka                                         | aszkádolása               |          | Átkódoló               |                   |            |  |
|   |                             |                 |               |        |                       |                  | <ul> <li>Felhő P2i</li> <li>Beltéri áll</li> </ul> | PEszköz<br>omás/Főállomás |          | Biztonsági vezérlő     | panel             |            |  |
|   |                             |                 |               |        |                       | Ē                | Eszköztípus uta                                    | sítás                     |          |                        |                   | ×          |  |
| 4 |                             |                 |               |        |                       |                  |                                                    |                           |          |                        | ОК                | Mégsem     |  |

- Kattintson a létrehozott eszköztípusra, majd kattintson a **Belépés** fülre és adja meg a belépéshez szükséges adatokat. (A HYUNDAI CLOUD P2P fiók rovatba a fiók email címet kell beírni)
- Sikeres belépést követően megjelenik a fiók és a már felvett eszközök.

| Szerver Csoport                                                        |                                             |
|------------------------------------------------------------------------|---------------------------------------------|
| Szervezet                                                              | Eszköz a kezeléshez (1)                     |
| Enkóder/Kapuállomás                                                    | Felhő P2P fiók: budapest@ldsz.hu            |
| <ul> <li>Felhő P2PEszköz</li> <li>Új eszköztípus hozzáadása</li> </ul> | Eszköz neve IIP Sorozatszám.                |
|                                                                        | HYU-384(813984033) 34.253.102.178 813984033 |

• A felvett eszközök kameraképei a Fő nézetben megtekinthetők. A szükséges kamerát a Kamerák listából választhatók ki és drag&drop módszerrel húzhatók a nézetbe.

# Verifikációs kód HYU-VMS esetén

 Ha a rendszer azzal a hibaüzenettel fogadja, hogy nem tudja megnyitni a kamera képeket, mert "az áramlás titkosított." Akkor a rögzítőn az ellenőrző kód be van kapcsolva. Ha nincs rá szüksége, akkor kapcsolja ki a rögzítőn (Beállítások -> Hálózat -> Platform hozzáférés). Ha szüksége van rá, végezze el az alábbi lépéseket.

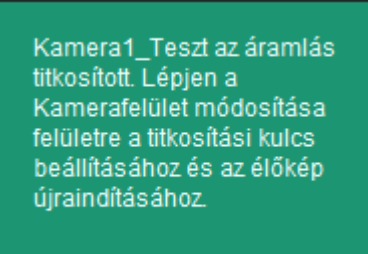

Ha nem hozott létre a HYU-VMS csoportot, akkor hozza létre az Eszköz menedzsment -> Csoport -> Új
 Csoport hozzáadása gombbal.

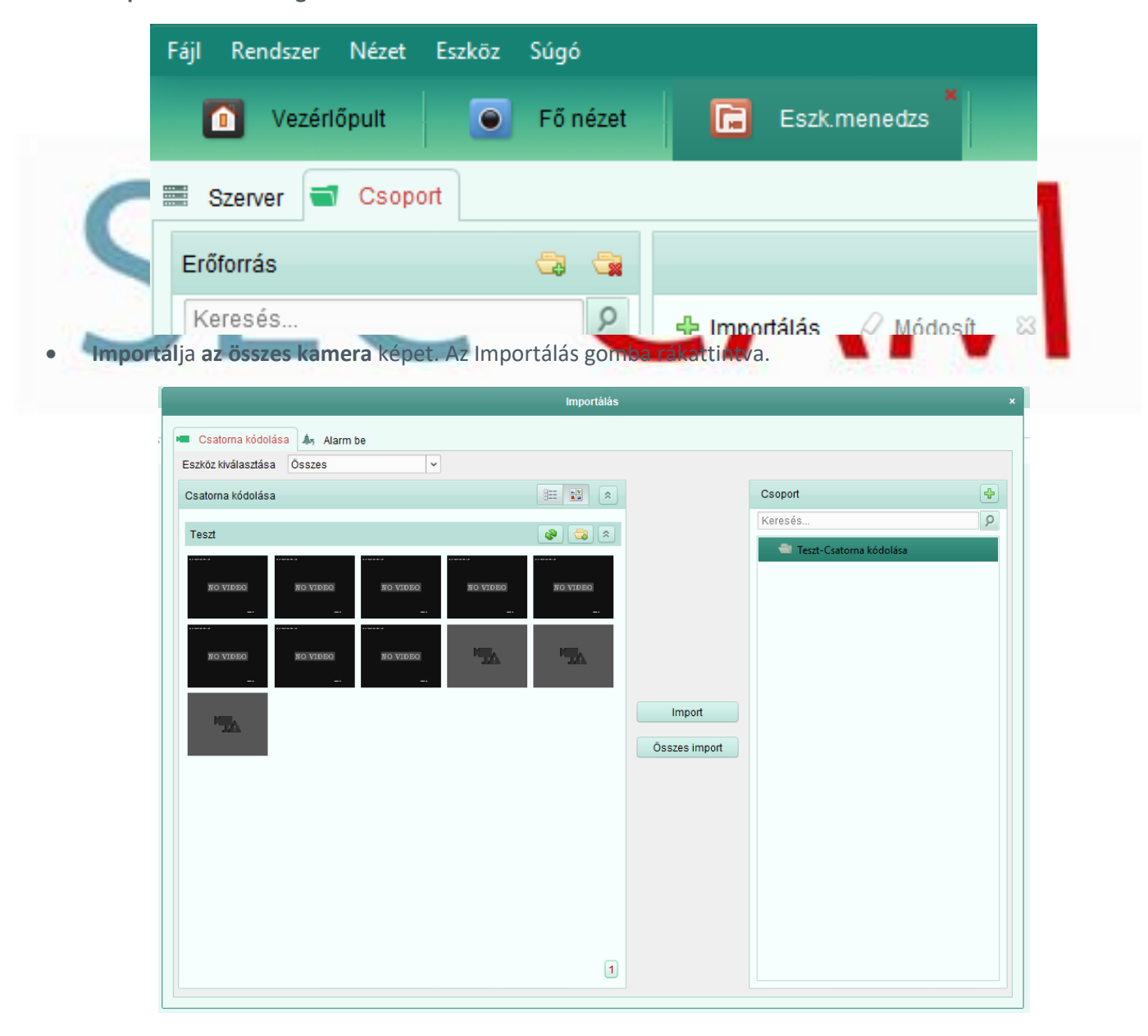

| szköz kiválasztása Összes | s 🗸         |           |                                                                                                    |                         |                                                                                 |   |
|---------------------------|-------------|-----------|----------------------------------------------------------------------------------------------------|-------------------------|---------------------------------------------------------------------------------|---|
| satorna kódolása          |             |           |                                                                                                    |                         | Csoport                                                                         | 4 |
| Teszt                     | 10000       |           | <ul> <li></li> <li></li> <li><td></td><td>Keresés</td><td>9</td></li></ul> |                         | Keresés                                                                         | 9 |
|                           | EO NO VIDEO | NO VIDEO  | NO VIDEO<br>                                                                                                    |                         | <ul> <li>Kamera2_Teszt</li> <li>Kamera3_Teszt</li> </ul>                        |   |
| ло video ло vid<br>       | EO NO VIDEO | <b>*1</b> | <b>15</b>                                                                                                    |                         | <ul> <li>Kamera4_Teszt</li> <li>Kamera5_Teszt</li> <li>Kamera6 Teszt</li> </ul> |   |
|                           |             |           |                                                                                                    | Import<br>Összes import | <ul> <li>Kamera7_Teszt</li> <li>Kamera8_Teszt</li> </ul>                        |   |
|                           |             |           |                                                                                                    |                         | <ul> <li>IP kamera1_Teszt</li> <li>IP kamera2_Teszt</li> </ul>                  |   |
|                           |             |           |                                                                                                    |                         |                                                                                 |   |
|                           |             |           |                                                                                                    |                         |                                                                                 |   |
|                           |             |           |                                                                                                    |                         |                                                                                 |   |
|                           |             |           |                                                                                                    |                         |                                                                                 |   |

• Kattintson az importált kamerán a módosítás ikonra.

|    | Csoport                     | ₽ <b>_</b> |
|----|-----------------------------|------------|
| СГ | Keresés                     | 8          |
|    | 🖃 ៉ Teszt-Csatorna kódolása |            |
|    | 🔕 Kamera1_Teszt             | × 🖌 🔰 🔰 🖌  |
|    | Kamera2_Teszt               | Módosít    |

• A megjelenő képernyőn az Adatfolyam gomb rublikába üsse be az ellenőrző/verifikációs jelszót.

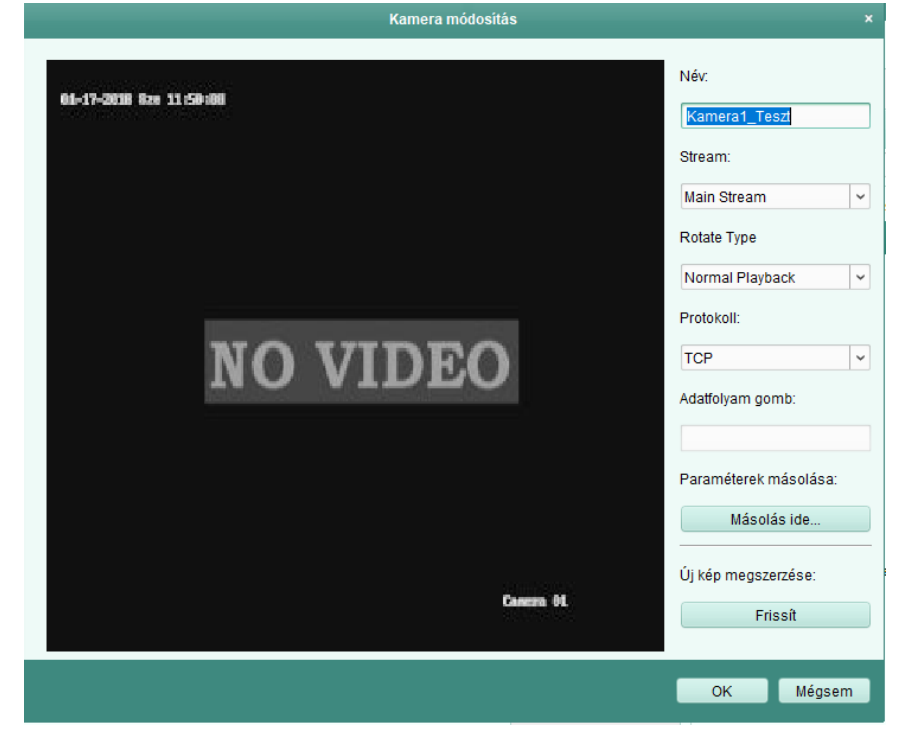

HYUNDAI Nextgen IP Kamera telepítői leírás v.2.1

• Kattintson a Másolás ide gombra és a megjelenő ablakban kattintsa be az összes kamerát. Nyomja meg az OK gombot, majd lépjen ki a menüből. A kamera képek most már elérhetőek a Fő nézet menüpontban.

|                                    | Másolás ide       |    | ×      |
|------------------------------------|-------------------|----|--------|
| Kamera1_Teszt paraméter másolása a | többi objektumra. |    |        |
| Másolás ide:                       |                   |    |        |
| Keresés                            |                   |    | 9      |
| ✓ Összes                           |                   |    | -      |
| 🖃 🗹 🍮 Teszt                        |                   |    |        |
| ✓                                  |                   |    |        |
| ✓                                  |                   |    |        |
| ✓                                  |                   |    |        |
| ✓                                  |                   |    | _      |
| 🗹 🔕 Kamera6_Teszt                  |                   |    |        |
| ✓                                  |                   |    |        |
| 🗹 💿 Kamera8_Teszt                  |                   |    |        |
| ✓                                  |                   |    |        |
|                                    |                   |    | •      |
|                                    |                   | ОК | Mégsem |
|                                    |                   |    |        |

- 5. Beállítások > Hálózati > Speciális beáll. > Platform-hozzáférés menüpontban az engedélyezés melletti jelölőnégyzet bepipálása szükséges.
- 6. A Platform-hozzáférési mód jelenleg Guarding Vision
- 7. Szerver címe hyucloud.hyundai-security.es
- 8. Verifikációs kód\Áramlástitkosítás: az eszközök további biztonságát szolgáló jelszó!

|                 |                                 | Beállítások                  | Contraction of the second | Diff South |
|-----------------|---------------------------------|------------------------------|---------------------------|------------|
| altalános       | Altalános Platform-hozaférés    | DDNS NTP E-mail NAT          | Egyéb beállítások         |            |
| - Hálózat :     | Engedélyezés                    |                              |                           |            |
| A Riasztás      | Hozzáférés típusa               | Guarding Vision              |                           |            |
|                 | Szerver címe                    | hyucloud.hyundai-security.es | Speciális                 |            |
| ► Előkép        | Aramlástitkosítás engedélyezése |                              |                           |            |
| A Rendszerhibák | Ellenőrző kód                   |                              |                           |            |
|                 | Statusz                         | Offline                      |                           |            |
|                 |                                 |                              |                           |            |
| 🛧 Előkép        | -                               |                              | Köv.                      | Vissza     |

# 11. ONVIF engedélyezés – WIFI kameráknál rögzítőhöz hozzáadás esetén és más gyártók rögzítőhöz való csatlakozásnál!

A Hyundai néhány IP kamerájában nincs automatikusan aktiválva az ONVIF beállítás, így nem működik ONVIF protokollon a rögzítővel. Az ONVIF aktiválás után az IP kamerák együttműködnek más típusú gyártók rögzítőivel (általunk tesztelt eszközök: Identivision, Milesight rögzítők).

## Wifi kamera esetén is szükséges az ONVIF beállítás Hyundai rögzítőkhöz való csatlakozás.

- A böngészőbe írjuk be a kamera IP címét (alapértelmezett: 192.168.1.64. Ha nem a 192.168.1.xxx tartományban van a hálózatunk, akkor válasszuk az SADP programmal történő aktiválást és változtassuk meg az IP címét is a kamerának!)
- 2. Lépjünk be az aktiválásnál megadott kóddal és az alapértelmezett admin felhasználóval.
- 3. Válasszuk ki az alábbi menüpontot Configuration (középen felül)->Network->Advanced Settings >Integration Protocol

| HYUNDAI           | Live View Configuration                                  |                   |
|-------------------|----------------------------------------------------------|-------------------|
| Local             | FTP Email Platform Access HTTPS QoS 802.1x Integration P | rotocol           |
| System            | Enable ONVIF                                             |                   |
| Network           | User List                                                | Add Modify Delete |
| Basic Settings    | No. User Name                                            | Level             |
| Advanced Settings |                                                          |                   |
| Video/Audio       |                                                          |                   |
| Image             |                                                          |                   |
| Event             |                                                          |                   |
| 💾 Storage         |                                                          |                   |
|                   |                                                          |                   |

- 4. Pipáljuk be az Enable ONVIF menüpontot. Kattintsunk a Save gombra.
- 5. Majd adjunk hozzá egy felhasználónevet és jelszót az ONVIF eléréshez és válasszuk ki az Administrator szintet, kattintsunk az OK, majd a Save gombra.

|    | Add user  | ×                                                                                                    |
|----|-----------|----------------------------------------------------------------------------------------------------|
|    | User Name | admin                                                                                                    |
| CI | Password  | ······ @ 🛛                                                                                                    |
|    |           | Valid password range [8-16]. You can<br>use a combination of numbers,<br>lowercase, uppercase and special<br>character for your password with at<br>least two kinds of them contained. |
|    | Confirm   | ······ (@)                                                                                                    |
|    | Level     | Media user                                                                                                    |
|    |           | <ul> <li>Operator</li> </ul>                                                                                                    |
|    |           | <ul> <li>Administrator</li> </ul>                                                                                                    |
|    |           | OK Cancel                                                                                                    |

- 6. FONTOS: Az itt megadott jelszóval és felhasználónévvel tudjuk hozzáadni az eszközt a rögzítőhöz! Megadhatjuk ugyanazt is mint bejelentkezésnél!
- 7. A kamera a 80-as ONVIF porton lesz elérhető a rögzítő számára.

## 12. Kamera alaphelyzetbe állítás

A kamera alaphelyzetbe állítására akkor lehet szükség, ha nem ismerte fel a rögzítő automatikusan, már hozzáadtuk egy rögzítőhöz, de másikhoz szeretnénk hozzáadni, illetve egyéb ok miatt szeretnénk ha alaphelyzetre visszaállna. A kamerához történő belépéshez szükséges a kamera jelszava.

Ha a kamerát automatikusan aktiválta a rögzítő a POE porton keresztül akkor a jelszót itt nézheti meg menüben: Főmenü ->Kamera -> IP kamera jelszavának megerősítése

Adja meg a rögzítő jelszavát és a kamera jelszava automatikusan megjelenik a kamera mellett.

Fontos, ha már hozzáadtuk egy fiókhoz az eszközt, akkor onnan az nem törlődik automatikusan, ha alaphelyzetbe állítottuk az eszköz. Ezt külön kell megtenni, ha új fiókhoz szeretnénk hozzáadni a későbbiekben. Belépve a <a href="http://hyucloud.hyundai-security.es/">http://hyucloud.hyundai-security.es/</a> oldalon töröljük az eszközt a fiókból való törléshez!

## 13. Jelszó visszaállítás

A rendszergazda jelszó elvesztése esetén vegye fel a kapcsolatot a Hyundai forgalmazójával. Az alábbi eljárással lehetősége van egy új rendszergazda jelszó megadására:

- 1. A rögzítőt és a programot futtató számítógépet csatlakoztassa egy helyi hálózathoz.
- 2. Lépjen be az SADP szoftver felületére, mely letölthető honlapunkról. (Hyundai SADPT IPScanner.zip)
- 3. A program kilistázza a fellelhető eszközöket, ebből a listából a bal oldali check boxot kipipálva válassza ki az eszközt.
- 4. Jobb oldalon a Modify gomb alatt található Forgot Password gombra kattintva feljön egy ablak, ahol a Step 1 alatt Export gombbal exportálható egy xml file, amely az neve az eszköz gyári számát viseli, a programot ne zárja be, kamera tápját ne vegye el, és ne készítsen újabb export fájlt, mert így a visszaküldött jelszó visszaállító fájl nem lesz érvényes.
- 5. Az exportált file-t küldje el a <u>szerviz@ldsz.hu</u> és a <u>gyorgy.banki@ldsz.hu</u> e-mail címünkre, melyre válaszban küldeni fogunk egy másik xls file-t.
- 6. A Step 2 alatt a New Password bekérő mezőben adjon meg egy új jelszót, mely legalább 6 karakter hosszú és tartalmaz betűt és számot is, majd ezt ismételje meg a Confirm Password bekérő mezőben
- 7. A gombbal tallózza be a visszakapott xls kiterjesztésű file-t, majd a Confirm gombbal mentse el.
- 8. Ha a művelet sikeresen végbement, akkor beadott új jelszó használatával már lehetőség van adminként bejelentkezni.

## Az ".xml" fájl importálását követően a következő hibaüzenetet kapja "GET KEY ERROR"

### Lehetséges okok:

- Az SADP-t futtató számítógép és a visszaállítani kívánt eszköz több switch-hez csatlakozik és a switch-ek nem támogatják a multi-cast funkciót.
- Az SADP-t futtató számítógép IP címe megváltozott mialatt az SADP meg volt nyitva.
- Némelyik firmware esetében nem lehetséges a visszaállítás.

### Lehetséges megoldások:

- Ellenőrizze a multi-cast funkció meglétét.
- Zárja be majd nyissa meg újra az SADP segédszoftvert.
- Amennyiben lehetséges frissítse az eszköz firmware-ét az elérhető legfrissebb változatra.

### Az ".xml" fájl importálását követően a következő hibaüzenetet kapja "RESET PASSWORD FAILD"

Lehetséges okok:

- Többszöri export fájl generálása.
- Az általunk kapott import fájl nem megfelelő.
- Az SADP-t futtató számítógép IP címe megváltozott mialatt az SADP meg volt nyitva.

Lehetséges megoldások:

- Ellenőrizze, hogy időben a legutolsó export fájlt küldte el nekünk.
- Ismételt import fájlt kell tőlünk kérni.
- Zárja be majd nyissa meg újra az SADP szoftvert.

# 14. Nem NextGen IP kamerák üzembehelyezése

A HYUNDAI cég kínálatában akadnak olyan IP kamerák, amelyek nem a NextGen sorozathoz tartoznak. Ezek a kamerák eltérő beállításúak, más a webfelületük és a telepítésük is eltérő. Ilyen modellek például a HYU-300, HYU-302, HYU-453, HYU-749, HYU-750, stb. modellek.

Ezek az eszközök már aktiválva vannak. Az SADP Tool program segítségével megtekinthető, illetve beállítható az IP címük (alapértelmezett cím: 192.168.1.120). A bejelentkezéshez a gyári név és jelszó páros: admin és 1111 (némely modellnél admin és 123456 illetve admin és admin).

A NextGen kameráktól eltérően a **2000-es porton (de némely modellnél viszont a szokásos 80-as porton)** érhető el a kamera az ONVIF protokollal. Ahhoz, hogy ONVIF protokollal csatlakozhassunk, előbb a gyári jelszót meg kell változtatnunk. A kamera nem ismeri a Hikvision protokollt.

Ha böngészővel szeretnénk a kamera menüjébe lépni, akkor csak az Internet Explorert használhatjuk ActiveX kiegészítővel.

Ezek a kamerák a távoli eléréshez nem a HyuConnect-et, hanem a <u>Danale</u> nevű applikációt használják. Ehhez a Network, P2P menüpontban engedélyezni kell a szolgáltatást, (illetve a másik menürendszerben a Network Settings, Mobile pontban látható) QR kódot beolvasni.

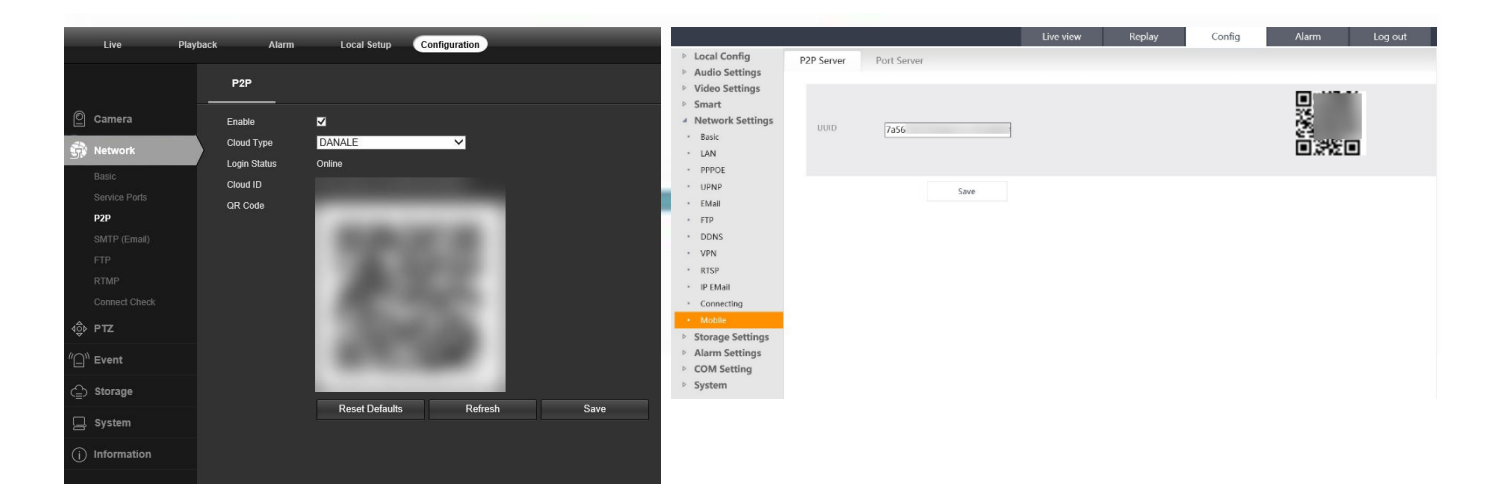

Gyári állapotra az alábbi módon tudjuk állítani a kamerát: táp alá helyezéskor tartsuk nyomva (a kamera kábelkorbácsban található) RESET gombot 10 másodpercig.

Ha nem lehetséges a tápelvétel/újra csatlakoztatás, akkor a másik módszer:

- 1. tartsa nyomva 2 másodpercig a RESET gombot
- 2. pár másodperc várakozás
- 3. nyomja meg 3-szor a RESET gombot

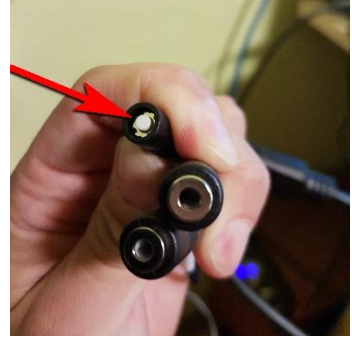

# 15. Telepítés

Lépések:

- 1. Készítse el a kábelfuratot és a csavarfuratot a mennyezetben a mellékelt fúrósablon szerint.
- 2. A mellékelt befeszülő hüvelyes csavart kalapáccsal üsse be a csavarfuratokba.
- 3. Vezesse el a kábelt a kábelfurathoz, majd csatlakoztassa a megfelelő tápkábelt és videokábelt.
- 4. Rögzítse a kamerát a falra a mellékelt csavarokkal.
- 5. Állítsa be a megfigyelési szöget.

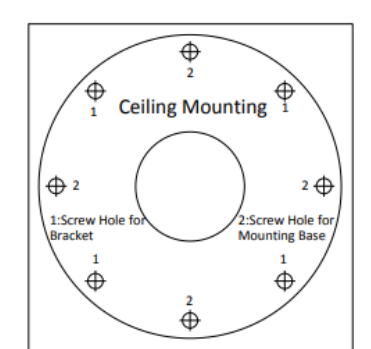

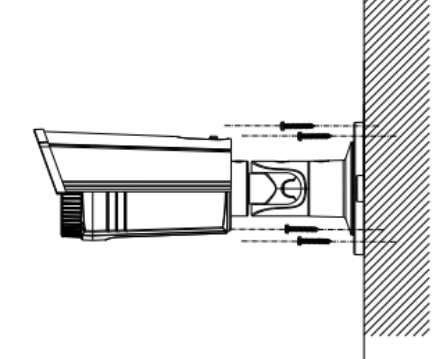

A fúrósablon

A kamera felszerelése a mennyezetre

# 16. Gyakori kérdések

Nincs "Verification kód/Ellenőrző kód" a terméken.

- A rögzítő Beállítások -> Hálózat -> Platform- hozzáférésnél talál:
- Verifikációs\Megerősítő\Ellenőrző kód néven
- Próbálja meg az "ABCDEF" betűkombinációt.
- Amennyiben nem sikerült a fent említett kód, keresse műszaki ügyeletünket.

Egy eszközt több alkalommal is lehet regisztrálni?

Csak abban az esetben, ha törölve lett a HYUNDAI CLOUD P2P rendszerből és ezt követően.

- Egy eszközt lehetséges-e több HYUNDAI CLOUD P2P fiókhoz felvenni?
  - Nem, egy eszközt csak egy fiókhoz lehet felvenni.

Lehet-e csak kamerát hozzáadni a fiókhoz?

• Igen, lehet.

Lehetséges-e egy HYUNDAI CLOUD P2P fiókot több HYU-VMS klienshez illetve mobilklienshez hozzáadni?

• Igen, lehetséges.

## Hol találom a "Device Serial"számot (9 db számjegy)?

 Az eszköz sorozatszáma az újabb eszközöknél a teljes szériaszám 9 karakter hosszú része, ami megtalálható a rögzítő vagy kamera menüjében és webes felületén.
 Főmenü->Karbantartás-> Sorozatszám

Az újabb eszközöknél ez a sorozatszám C betűvel kezdődik és az ezt követő 8 karakter hosszú szám: Device Serial No.

HYU-5240820180514CCRRC2052 37WCVU

## pl: C20520037

• A régebbi eszközöknél a C betű helyett szám található.

HYUNDAI Nextgen IP Kamera telepítői leírás v.2.1

## Hol találom a "Verification Code"-ot?

- Az eszközön található azonosító matricán "Verification Code: ABCDEF" formátumban. (nem • minden terméknél!)
- Rögzítő esetében a helyi felületen a Hálózat-> Speciális -> Platform hozzáférés menüpontban. •
- Kamerák esetében a Platform hozzáférés beállítása alatt.

## Hol találom az eszköz QR-kódját?

- Az eszközön található azonosító matricán (nem minden terméknél!)
- Rögzítő esetében a helyi felületen a Hálózat > Speciális > Platform hozzáférés menüpontban

## Hibalehetőségek a kamera Internet Explorerrel történő megtekintésénél

- Nem csatlakozik fizikailag a hálózathoz (ellenőrizzük a csatlakozásokat, ping-eljünk) ٠
- A kamera IP címe már foglalt vagy más tartományba esik ٠
- A webport (böngésző portja) eltérő (nem 80)
- ActiveX nem lett telepítve (ha nincs kamerakép)
- Az Internet Explorer biztonsági szintje magas (ha nem lett frissíteni a kamerát)

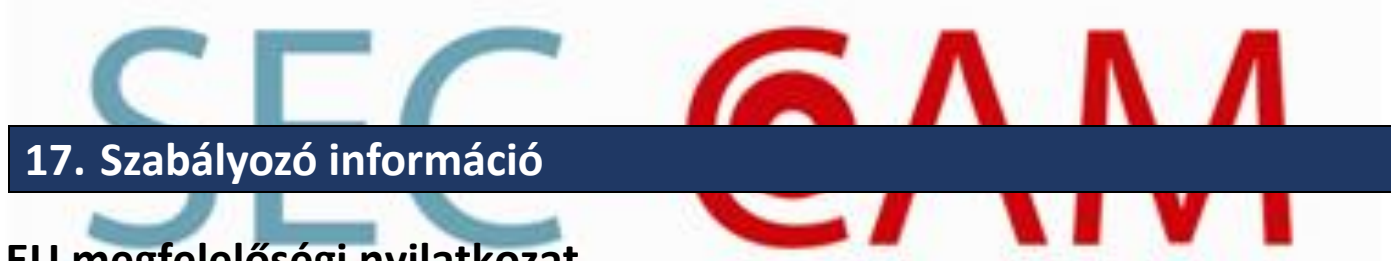

# EU megfelelőségi nyilatkozat

Ez a termék és – ha alkalmazható – a vele együtt szállított tartozékok "CE" jelöléssel rendelkeznek, és ennek értelmében megfelelnek azoknak a vonatkozó harmonizált európai szabványoknak, amelyek a kisfeszültségű berendezésekre vonatkozó 2006/95/EK sz. irányelvben, az elektromágneses összeférhetőségre vonatkozó 2004/108/EK sz. irányelvben, a bizonyos veszélyes anyagoknak az elektromos és elektronikus készülékekben történő felhasználására vonatkozó 2011/65/EU sz. irányelvben találhatók.

2012/19/EU (elektromos és elektronikus berendezések hulladékairól szóló (WEEE) irányelv): Az ezzel a szimbólummal megjelölt termékek nem kezelhető együtt a válogatatlan közösségi hulladékkal az Európai Unióban. Megfelelő újrahasznosítás érdekében juttassa vissza ezt a terméket a helyi forgalmazóhoz egy hasonló termék vásárlásakor, vagy vigye el a meghatározott gyűjtőhelyek egyikére.

2006/66/EU (akkumulátorokra vonatkozó irányelv): Ez a termék olyan elemet tartalmaz, amely nem kezelhető együtt a válogatatlan közösségi hulladékkal az Európai Unióban. Az elemre vonatkozó speciális információkat lásd a termék dokumentációjában. Az elem ezzel a szimbólummal van megjelölve, ami betűjelzést tartalmazhat az elem kadmium- (Cd), ólom- (Pb) vagy higanytartalmának (Hg) jelzésére. A megfelelő újrahasznosítás érdekében az elemet vigye vissza a forgalmazóhoz vagy vigye el a kijelölt gyűjtőhelyre. További információ: www.recyclethis.info